## Koszyk zakupowy – urządzenie mobilne

Jeśli wybrałeś interesujące Cię produkty i przeniosłeś je do koszyka możesz teraz zobaczyć jego zawartość.

W tym celu kliknij na **koszyk** w dolnym menu ekranu na swoim smrtfonie.

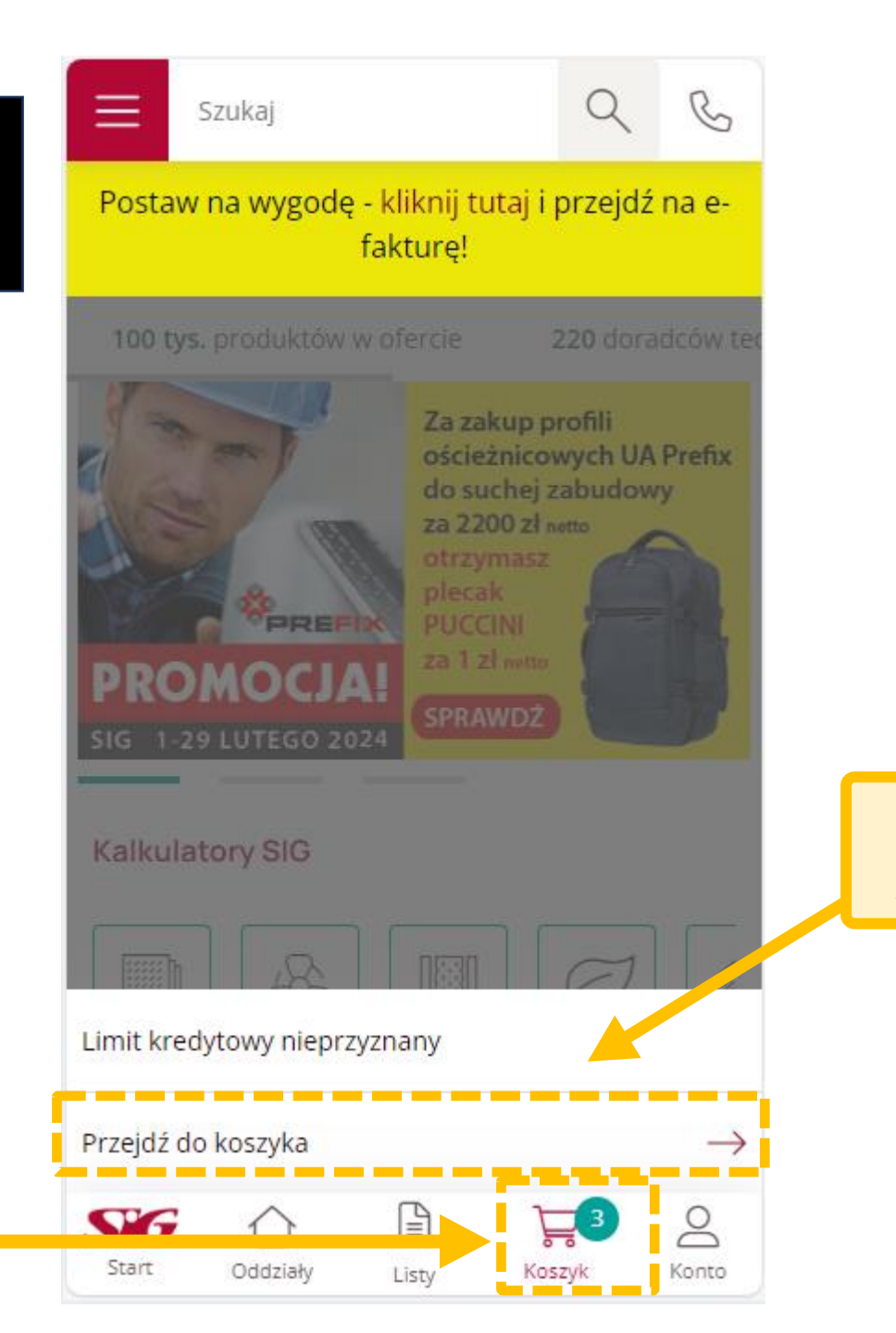

Kliknij przycisk: "**Przejdź do koszyka**".

| SG Szukaj Q G                                                                                                    |                                                                                                    | Sig Szukaj                                                                                                    |
|----------------------------------------------------------------------------------------------------|----------------------------------------------------------------------------------------------------|----------------------------------------------------------------------------------------------------|
| Niedostępne towary<br>W koszyku są towary niedostępne w magazynie.<br>Ich zamówienie może wymagać przedpłaty i wiązać<br>się z dodatkowymi kosztami dostawy. W<br>przypadku, gdy będą one wymagane,<br>skontaktujemy się z Tobą po złożeniu zamówienia. | Informacja dotycząca niedostępnych<br>produktów – ich zamówienie może się<br>wiązać z dodatkowymi kosztami dostawy<br>i konieczna będzie wtedy przedpłata. | Niedostępne towary<br>W koszyku są towary niedostępne w<br>Ich zamówienie może wymagać prze<br>się z dodatkowymi kosztami dost<br>przypadku, gdy będą one wymagan<br>skontaktujemy się z Tobą po złożen |
| 1. Sposób realizacji zamówienia                                                                                                    | Tu możesz dokonać zmiany<br>miejsca odbioru towaru                                                                                                    | Rozwiń podsumowanie                                                                                                    |
| Kraków (ul. Obrońców Modlina 9)                                                                                                    | na wskazany adres.                                                                                                    | <ul> <li>Zamawiający:</li> <li>Odbiór: Kraków (ul. Ol</li> </ul>                                                                                                    |
| 2 Drodukty (Z)                                                                                                    |                                                                                                    | Wartość netto:                                                                                                    |
| Rozwiń podsumowanie                                                                                                    | Podsumowanie zamówienia – aby zobaczyć więcej rozwiń podsumowanie                                                                                          | Razem brutto:                                                                                                    |
| Podsumowanie                                                                                                    |                                                                                                    | Podsumowanie                                                                                                    |
| Konto                                                                                                    |                                                                                                    | Konto                                                                                                    |

## C

 $\sim$ 

Bud-mann

338,64 zł

77,89 zł

416,53 zł

Krzysztof Budmann

Kraków (ul. Obrońców Modlina 9)

ary niedostępne w magazynie. noże wymagać przedpłaty i wiązać ni kosztami dostawy. W ędą one wymagane, z Tobą po złożeniu zamówienia.

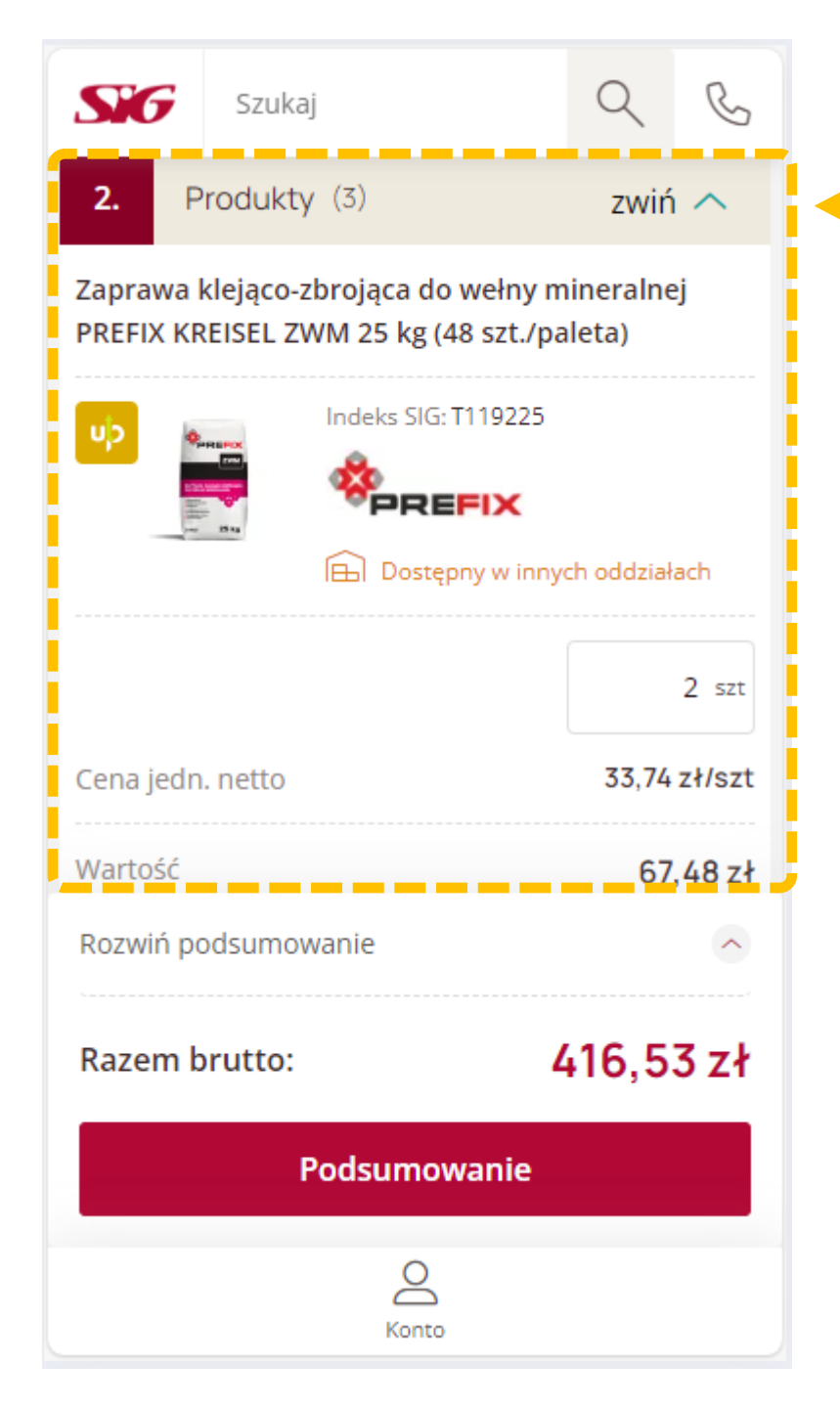

## Podstawowe informacje o wybranych produktach.

Tu możesz zmodyfikować zawartość koszyka poprzez dodanie większej ilości danych produktów lub ich usunięcie.

Jeśli wybierzesz produkty o różnym czasie dostawy poinformuje Cię o tym komentarz systemowy. Musisz zdecydować czy czekasz na całość zamówienia, zamawiasz teraz dostępne produkty a później odbierzesz pozostałe czy odbierzesz tylko dostępne a z pozostałych rezygnujesz.

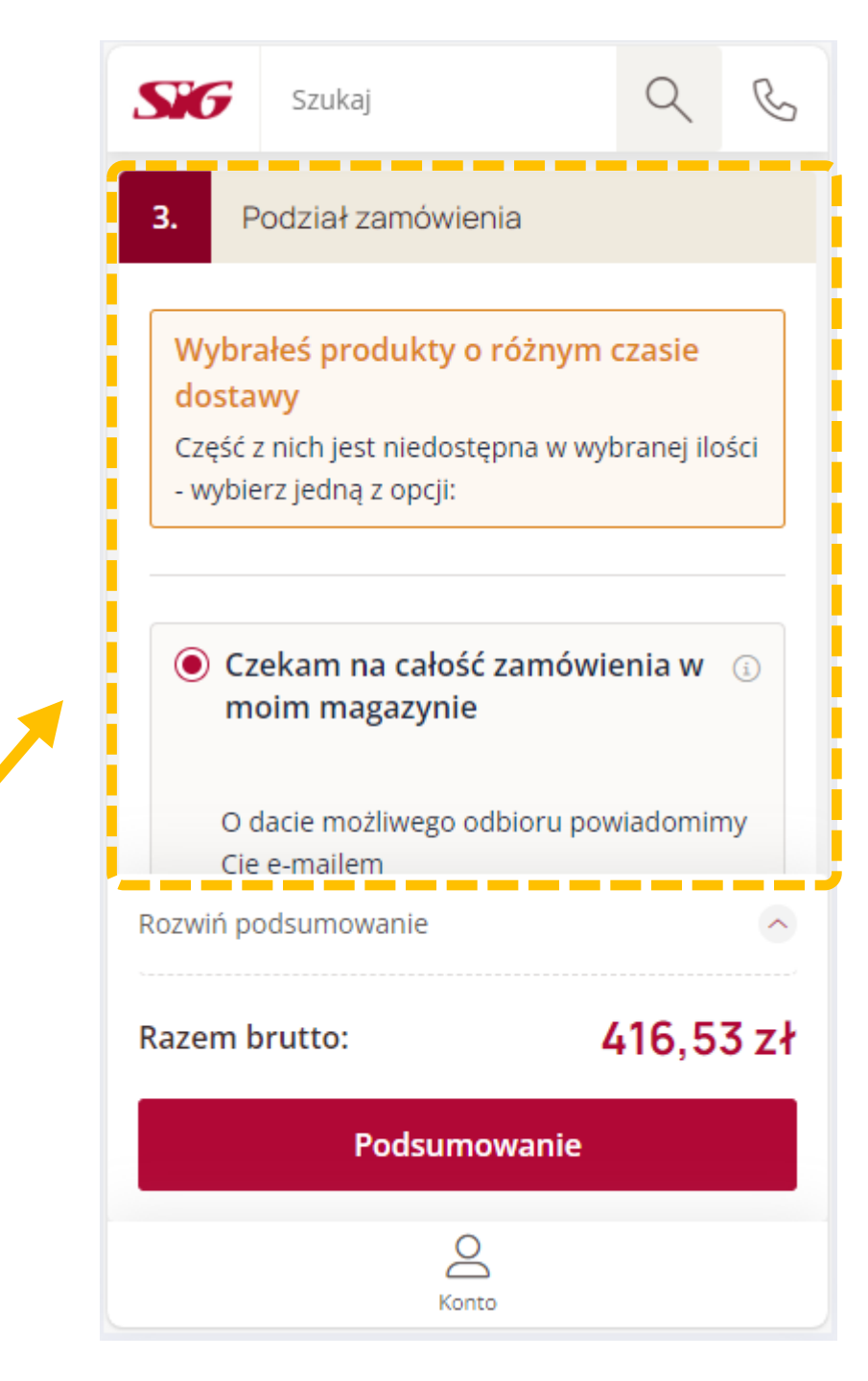

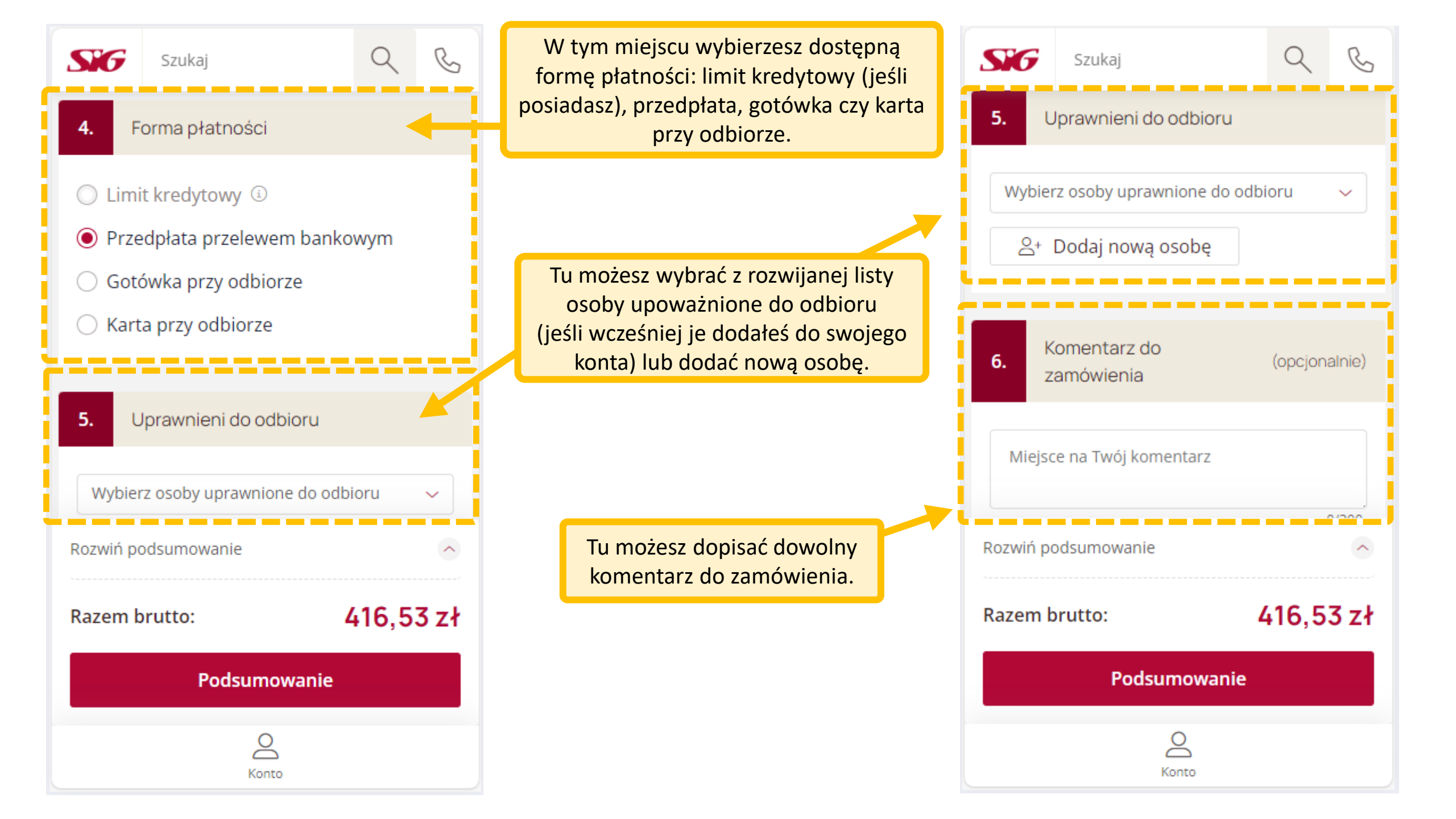